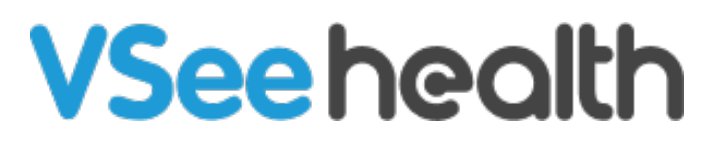

Knowledgebase > VSee Clinic Subscription Packages > Free VSee Clinic > Essential Articles to Help You Get Started > How to Chat and Call the Patient (Free VSee Clinic)

How to Chat and Call the Patient (Free VSee Clinic)

Joel Barcillo - 2023-12-28 - Essential Articles to Help You Get Started

How to chat with your patient

You can send a direct message to your patient before the visit starts.

Note: Only you can start the chat. If you have not initiated the chat yet, the patient is not able to initiate a chat with you.

1. Click the **chat bubble** icon on the patient's visit card.

| VSee Clinic (Free). Add providers, scheduling, eRX and other features! Upgrade Now |                                  |  |  |
|------------------------------------------------------------------------------------|----------------------------------|--|--|
| VSee Clinic Dashboard Patients                                                     | 👤 Sarah Miller 👻                 |  |  |
|                                                                                    | Invite Patient                   |  |  |
| Visit ID 1000120356 Sarah Miller's Waiting Room                                    | Get started                      |  |  |
| Aileen White Available (Waiting 0 mins)                                            | Get to know your dashboard       |  |  |
| Getting Ready (0)                                                                  | Invite patients to your Clinic 💽 |  |  |
| ✓ In Progress (0)                                                                  | Call or chat with your patients  |  |  |
| There are no ongoing visits.                                                       | View help articles               |  |  |
| > Recent (0)                                                                       |                                  |  |  |
|                                                                                    |                                  |  |  |
|                                                                                    |                                  |  |  |
|                                                                                    |                                  |  |  |
|                                                                                    |                                  |  |  |
| Powered by VSee                                                                    |                                  |  |  |

A chat window will appear at the bottom right of the screen.

×

2. Type in your message to initiate a chat through the field provided. Click on the landscape photo to send a file to the patient.

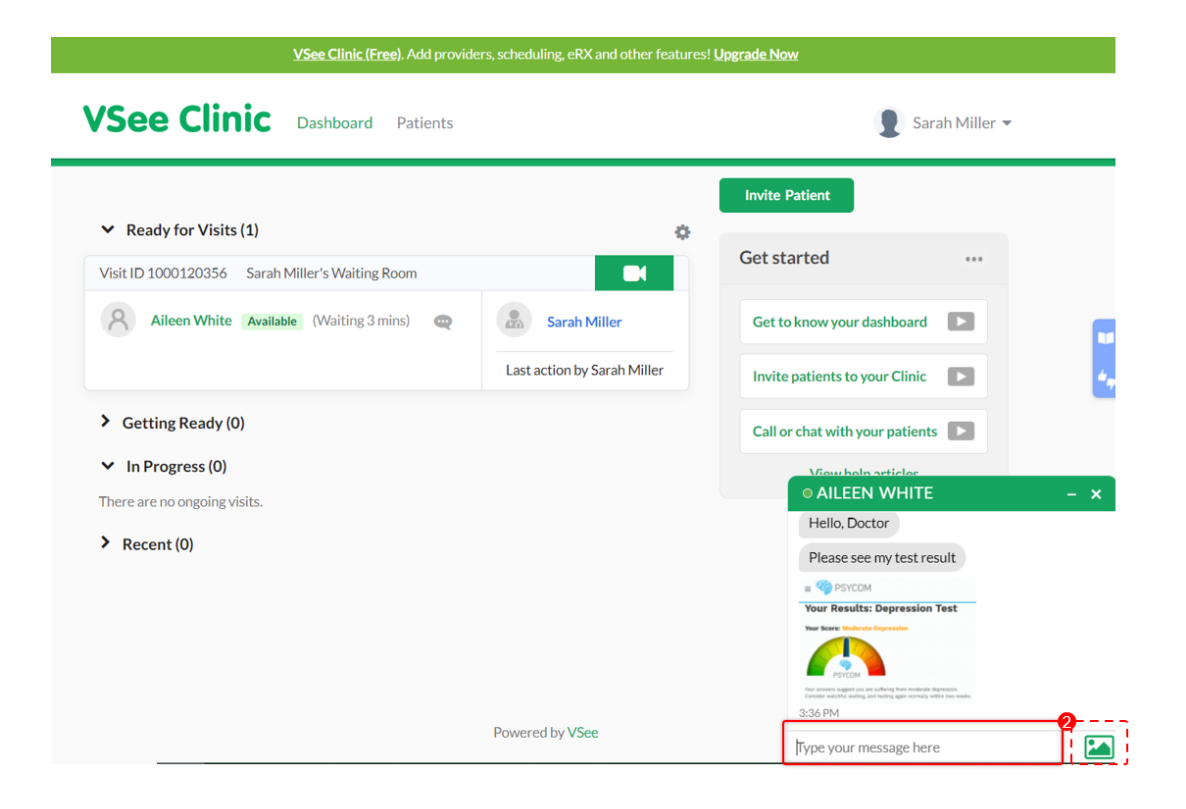

You can also go to the patient's visit details page to view the visit and

patient's information first.

## A. Click on the **patient's name** or **Visit ID number**.

Note: Only you can start the chat. If you have not initiated the chat yet, the patient is not able to initiate a chat with you.

| VSee Clinic (Free). Add providers, scheduling, eRX and other features! Upgrade Now |                                 |  |  |  |
|------------------------------------------------------------------------------------|---------------------------------|--|--|--|
| VSee Clinic Dashboard Patients                                                     | ያ Sarah Miller 🕶                |  |  |  |
|                                                                                    | Invite Patient                  |  |  |  |
| ✓ Ready for Visits (1)     Visit ID 1000120356 Sarah Miller's Waiting Room         | Get started                     |  |  |  |
| Aileen White Available (Waiting 0 mins)                                            | Get to know your dashboard      |  |  |  |
| > Getting Ready (0)                                                                | Invite patients to your Clinic  |  |  |  |
| ✓ In Progress (0)                                                                  | Call or chat with your patients |  |  |  |
| There are no ongoing visits.                                                       | View help articles              |  |  |  |
| > Recent (0)                                                                       |                                 |  |  |  |
|                                                                                    |                                 |  |  |  |
|                                                                                    |                                 |  |  |  |
|                                                                                    |                                 |  |  |  |
|                                                                                    |                                 |  |  |  |
| Powered by VSee                                                                    |                                 |  |  |  |

You will be routed to the Visit Details page.

B. Click on the **chat bubble** icon.

×

- A chat window will appear at the bottom right of the screen.
- C. Type in your message to initiate a chat through the field provided.

Click on the landscape photo to send a file to the patient.

| VSee Clinic (Free). Add providers, scheduling, eRX and other features! Upgrade Now         |                                                                                                    |  |  |  |
|--------------------------------------------------------------------------------------------|----------------------------------------------------------------------------------------------------|--|--|--|
| /See Clinic Dashboard Patients<br>CloudClinic/Version vc/4.16.2 Build -r-vc/4.16.2.5603890 | 👤 Sarah Miller 👻                                                                                                    |  |  |  |
| Status: New                                                                                | Call Call                                                                                                    |  |  |  |
| < All participants                                                                         |                                                                                                    |  |  |  |
| Aileen White Available                                                                     | <ul> <li>✔ Visit ID: 1000135293</li> <li>☆ Today 03:52 PM</li> <li>♥ Video Visit</li> <li>◆ 15-min Consultation</li> <li>◆ 15 mins</li> <li>♥ Sarah Miller's Waiting Room</li> </ul>                                                                                                    |  |  |  |
| Intake Visits                                                                              | AILEEN WHITE     - × Hello, Doctor                                                                                                    |  |  |  |
| Intake                                                                                     | Here is my test result                                                                                                    |  |  |  |
| 🛱 04/10/2023 🧿 03:52 РМ                                                                    | E SPECIAl      EVENTS      EVENTS |  |  |  |
|                                                                                            | Type your message here                                                                                                    |  |  |  |

How to call your patient

1. To initiate the call, click on the **camera** icon.

| VSee Clinic (Free). Add provid                  | lers, scheduling, eRX and other feature | s! <u>Upgrade Now</u>           |
|-------------------------------------------------|-----------------------------------------|---------------------------------|
| See Clinic Dashboard Patients                   |                                         | 👤 Sarah Miller 👻                |
| Development (m)                                 |                                         | Invite Patient                  |
| /isit ID 1000120356 Sarah Miller's Waiting Room |                                         | Get started                     |
| Aileen White Available (Waiting 4 mins)         | Sarah Miller                            | Get to know your dashboard      |
|                                                 | Last action by Sarah Miller             | Invite patients to your Clinic  |
| Getting Ready (0)                               |                                         | Call or chat with your patients |
| <ul> <li>In Progress (0)</li> </ul>             |                                         | View help articles              |
| <ul> <li>Recent (0)</li> </ul>                  |                                         |                                 |
|                                                 |                                         |                                 |

You can also go to the patient's visit details page to view the visit and patient's information first.

A. Click on the **patient's name** or **Visit ID number**.

| VSee Clinic (Free). Add providers, scheduling, eRX and other features! Upgrade Now |                                  |  |  |  |
|------------------------------------------------------------------------------------|----------------------------------|--|--|--|
| VSee Clinic Dashboard Patients                                                     | 👤 Sarah Miller 👻                 |  |  |  |
|                                                                                    | Invite Patient                   |  |  |  |
| ✓ Ready for Visits (1)      ✓     Visit ID 1000120356 Sarah Miller's Waiting Room  | Get started                      |  |  |  |
| Available (Waiting 0 mins) Real No Host                                            | Get to know your dashboard       |  |  |  |
| Getting Ready (0)                                                                  | Invite patients to your Clinic 💽 |  |  |  |
| ✓ In Progress (0)                                                                  | Call or chat with your patients  |  |  |  |
| There are no ongoing visits.                                                       | View help articles               |  |  |  |
| > Recent (0)                                                                       |                                  |  |  |  |
|                                                                                    |                                  |  |  |  |
|                                                                                    |                                  |  |  |  |
|                                                                                    |                                  |  |  |  |
|                                                                                    |                                  |  |  |  |
|                                                                                    |                                  |  |  |  |
| Powered by VSee                                                                    |                                  |  |  |  |

You will be routed to the Visit Details page.

B. Click on the **call** button.

| VSee Clinic (Free). Add providers, scheduling, eRX and other features! Upgrade Now |                                                                                                    |  |  |  |
|------------------------------------------------------------------------------------|----------------------------------------------------------------------------------------------------|--|--|--|
| VSee Clinic Dashboard Patients                                                     | 👔 Sarah Miller 👻                                                                                                    |  |  |  |
| Status: New                                                                        | Call B End Visit                                                                                                    |  |  |  |
| Aileen White Available                                                             | <ul> <li># Visit ID: 1000120376</li> <li>☆ Today 03:44 PM</li> <li>♥ Video Visit</li> <li>� 15-min Consultation</li> <li>◇ 15 mins</li> <li>♥ Sarah Miller's Waiting Room</li> </ul> |  |  |  |
| Intake Visits                                                                      |                                                                                                    |  |  |  |
| mtake                                                                              |                                                                                                    |  |  |  |
| Reason for visit<br>Feeling depressed                                              |                                                                                                    |  |  |  |

After clicking on the call button, a pop-up window will appear to inform you to give access to your camera and microphone when prompted.

2. Click **OK**.

| WELCOME SARAH!                                                                                                    |
|----------------------------------------------------------------------------------------------------|
| To have a video call, please give us access to your camera and microphone by clicking the button below then select <b>Allow</b> when prompted. |
| ок                                                                                                    |
|                                                                                                    |
|                                                                                                    |
|                                                                                                    |
|                                                                                                    |
|                                                                                                    |

3. Click **I'm ready** to enter the Waiting Room with your patient.

You may wait for 5 seconds to join automatically.

At this point, you may choose to turn on or off your camera and microphone.

You can also click **Skip preview next time** so you will not be prompted to click the "I'm ready" button on your next visits.

| VSee Clinic Dashboard Patients                                        |                         | 👤 Sarah Miller 🔻                                                                                                    |
|-----------------------------------------------------------------------|-------------------------|----------------------------------------------------------------------------------------------------|
|                                                                       | Status: In Progress     |                                                                                                    |
|                                                                       | < All participants      |                                                                                                    |
| SM                                                                    | Aileen White Available  | <ul> <li># Visit ID:<br/>1000120355</li> <li>☆ Today 03:33 PM</li> <li>♥ Video Visit</li> <li>♥ 15-min<br/>Consultation</li> <li>♥ 15 mins</li> <li>♥ Sarah Miller's<br/>Waiting Room</li> </ul> |
| Join Now                                                              | Intake Visits           |                                                                                                    |
| Auto join in 5 seconds                                                | Intake                  |                                                                                                    |
| Skip preview next time                                                | 🛗 04/05/2023 🧿 03:38 РМ |                                                                                                    |
| Having issues with your in-browser video? Join via VSee Messenger App |                         |                                                                                                    |

×

You will then be connected in the call with your patient.

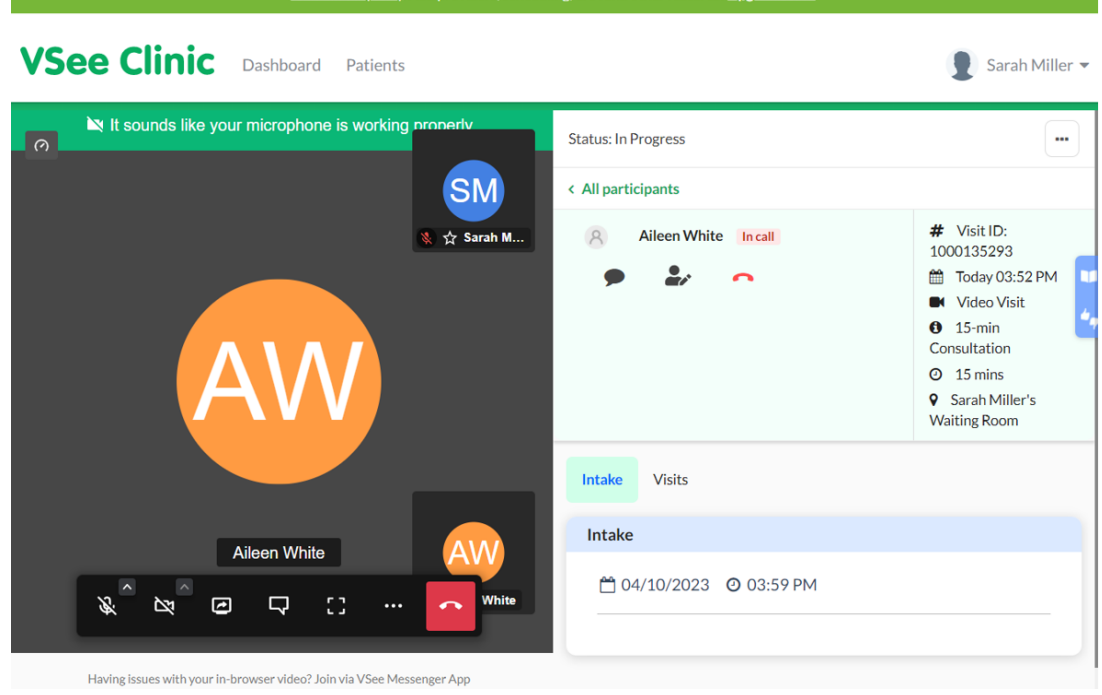

## VSee Clinic (Free). Add providers, scheduling, eRX and other features! Upgrade Now

×

If you have any questions, please contact us at <u>help@vsee.com</u>.

| Tags |  |  |  |
|------|--|--|--|
| call |  |  |  |
| chat |  |  |  |